### REAL-NAME AUTHENTICATION PENGESAHAN NAMA SEBENAR 实名认证

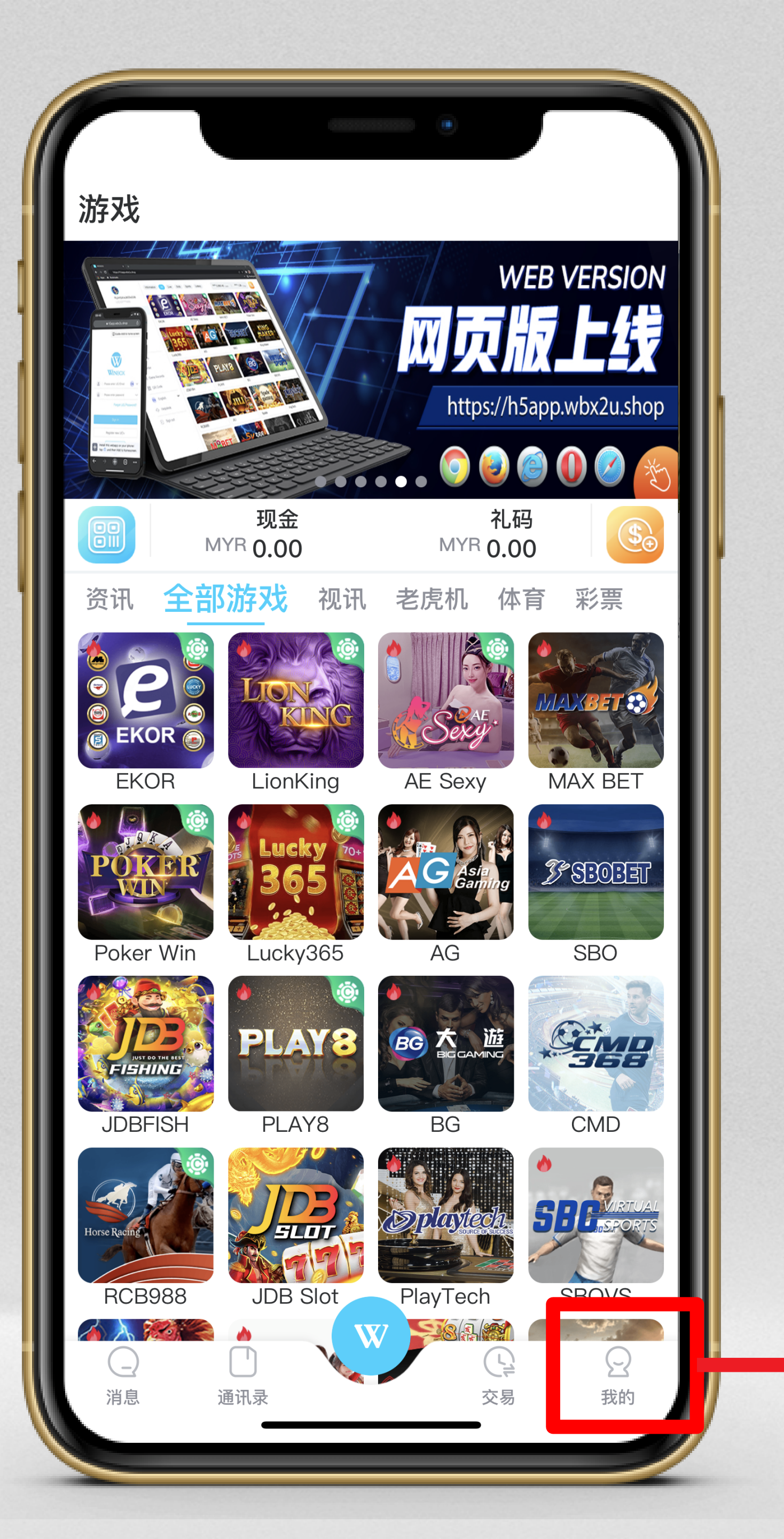

#### Click "Me".

#### Klik "Saya ".

#### 点击"我的" 0

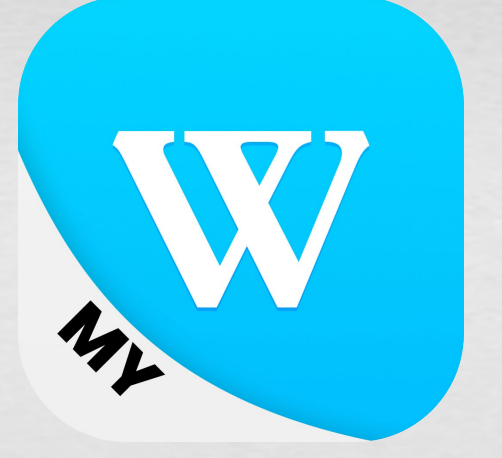

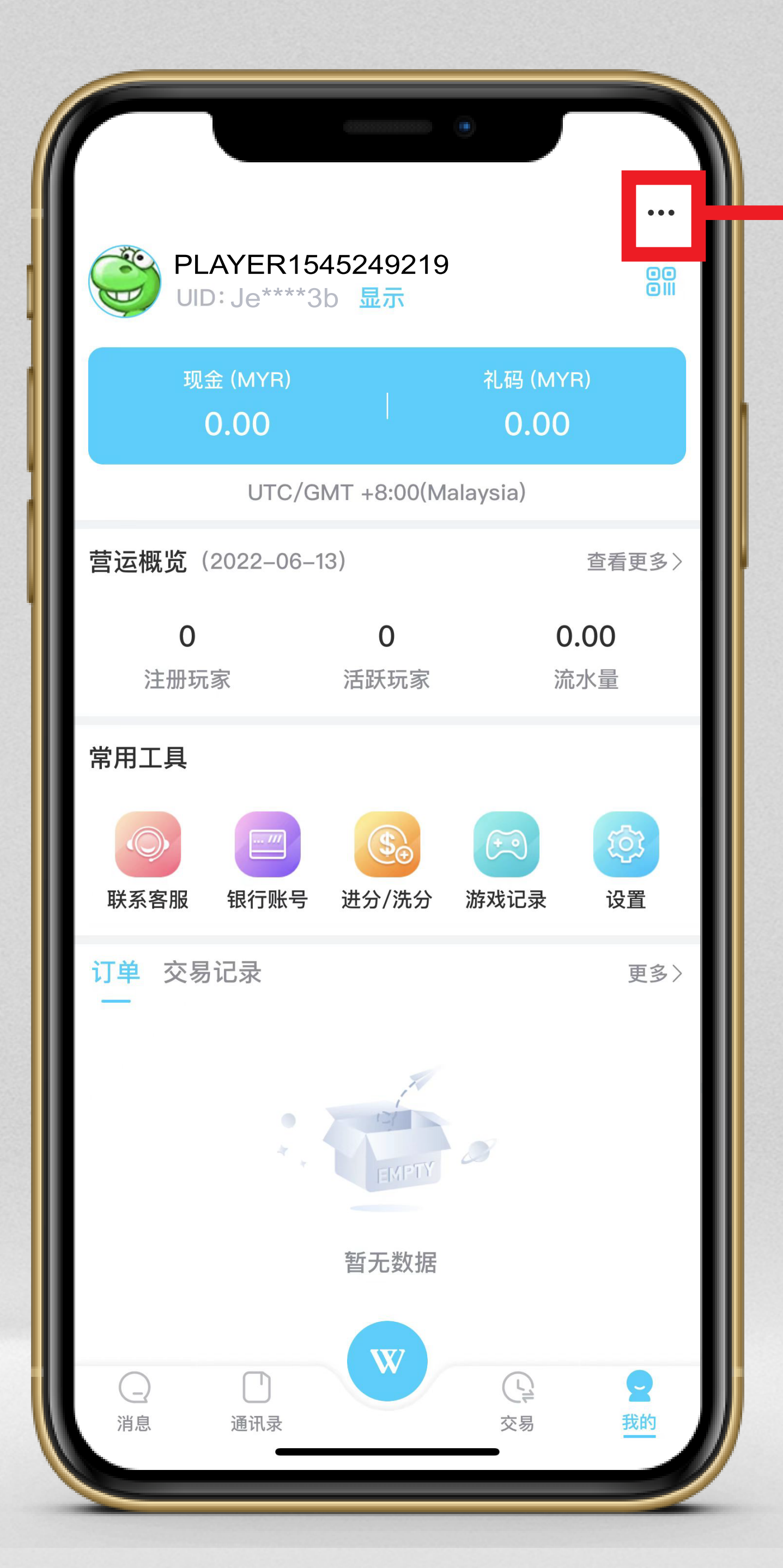

Clic

点击"•••"。

#### Click" ••• ".

#### Klik" ••• ".

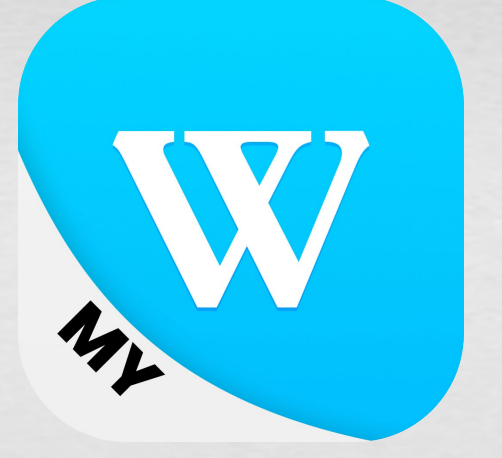

|                        |                  | •            |                    |
|------------------------|------------------|--------------|--------------------|
| UID: Je***3            | 45249219<br>b 显示 | 编            | <b>揖资料</b> 88      |
| 现金 (MYR)<br>0.00       |                  | · 头·<br>0.00 | さい证<br>设置          |
| UTC/G                  | MT +8:00(Ma      | alaysia)     |                    |
| 营运概览(2022-06-1         | 13)              |              | 查看更多〉              |
| <b>O</b><br>注册玩家       | <b>0</b><br>活跃玩家 | C<br>济       | <b>).00</b><br>ī水量 |
| 常用工具                   |                  |              |                    |
| <ul><li>联系客服</li></ul> | <b>③</b> 进分/洗分   | ()<br>游戏记录   | ( <b>②</b> )<br>设置 |
| 订单 交易记录                |                  |              | 更多〉                |
| •                      | EMPTY            |              |                    |
|                        | 暂无数据             |              |                    |
| 〇 〇   消息 通讯录           | W                | 交易           | 日本の                |

#### Click "Real-name authentication ".

#### Klik "Pengesahan nama sebenar".

### 点击"实名认证"。

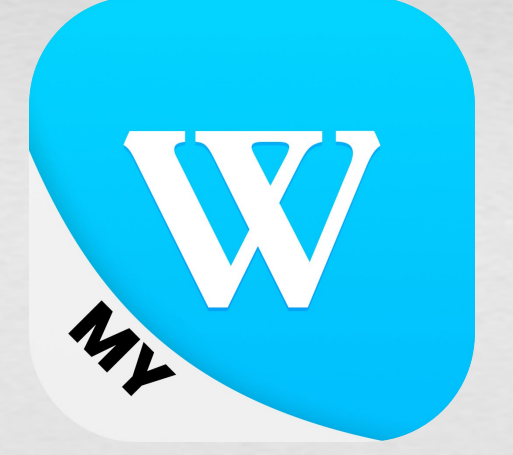

| く 实名认证                                                                                       |
|----------------------------------------------------------------------------------------------|
| 选择现有银行账号 ><br>家名                                                                             |
| 关口 咱捆八关口                                                                                     |
| 银行 请选择银行                                                                                     |
| 银行账号 请输入银行账号                                                                                 |
| 备注                                                                                           |
|                                                                                              |
| 0 / 200                                                                                      |
| 凭证 +                                                                                         |
|                                                                                              |
| 确定                                                                                           |
| 注: 请输入您的真实姓名,姓名要和银行户口一致,以便之后进行<br>进分/洗分交易,我们不允许任何第三方姓名进行进分/洗分交易,<br>一经发现不予处理。为您带来不便,请您谅解,谢谢。 |
|                                                                                              |
|                                                                                              |
|                                                                                              |

anda.

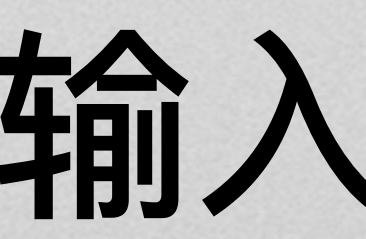

#### Enter your real name.

### Masukkan nama sebenar

#### 输入您的真实姓名。

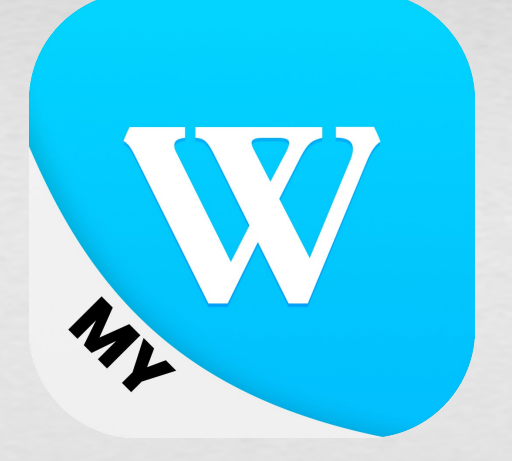

| 1   |                                                                                                    |
|-----|----------------------------------------------------------------------------------------------------|
| <   | 、 实名认证<br>选择现有银行账号 >                                                                               |
| 实   | 名 请输入实名                                                                                            |
| 银   | 行 请选择银行 		 ▼                                                                                       |
| 银   | 行账号 请输入银行账号                                                                                        |
| 备   | 注                                                                                                  |
| L   |                                                                                                    |
| Ŀ   | 0 / 200                                                                                            |
| 凭   | 证 +                                                                                                |
|     |                                                                                                    |
| 注进一 | 1997年<br>: 请输入您的真实姓名,姓名要和银行户口一致,以便之后进行<br>分/洗分交易,我们不允许任何第三方姓名进行进分/洗分交易,<br>经发现不予处理。为您带来不便,请您谅解,谢谢。 |
|     |                                                                                                    |

#### Pilih bank & masukkan bank nombor akaun.

#### Select bank & enter bank account number.

#### 选择银行&输入银行账号。

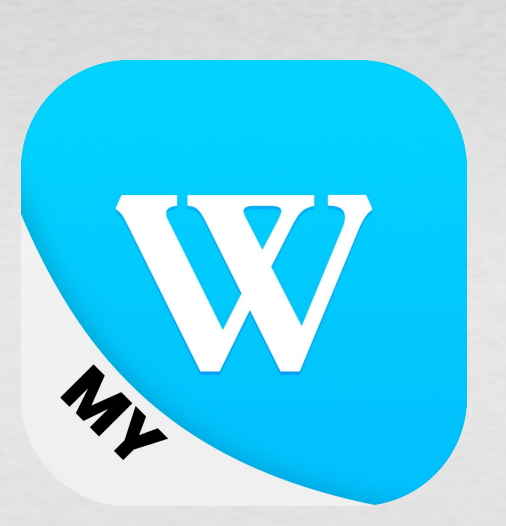

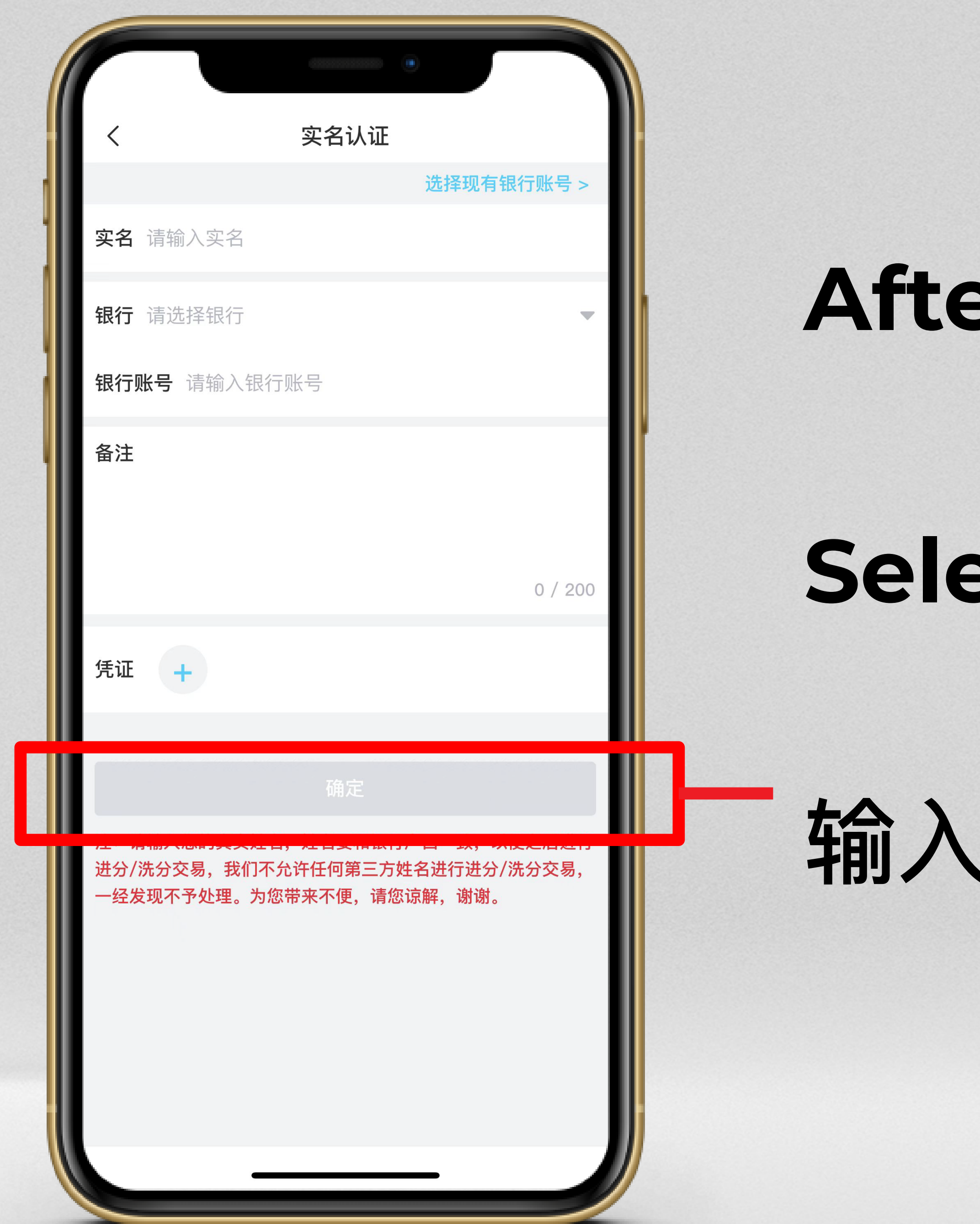

#### After complete, Click "OK".

#### Selepas selesai, Klik "OK".

### 输入完成后,点击"确定"。

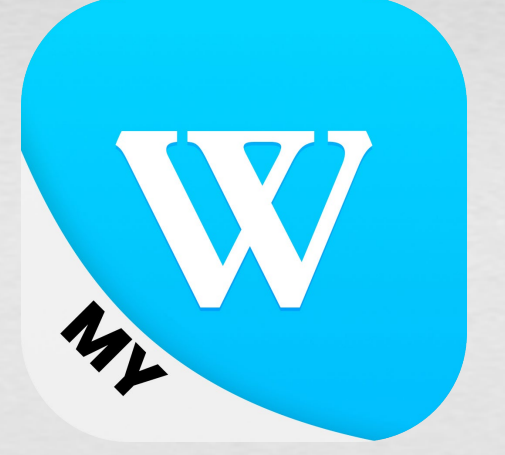

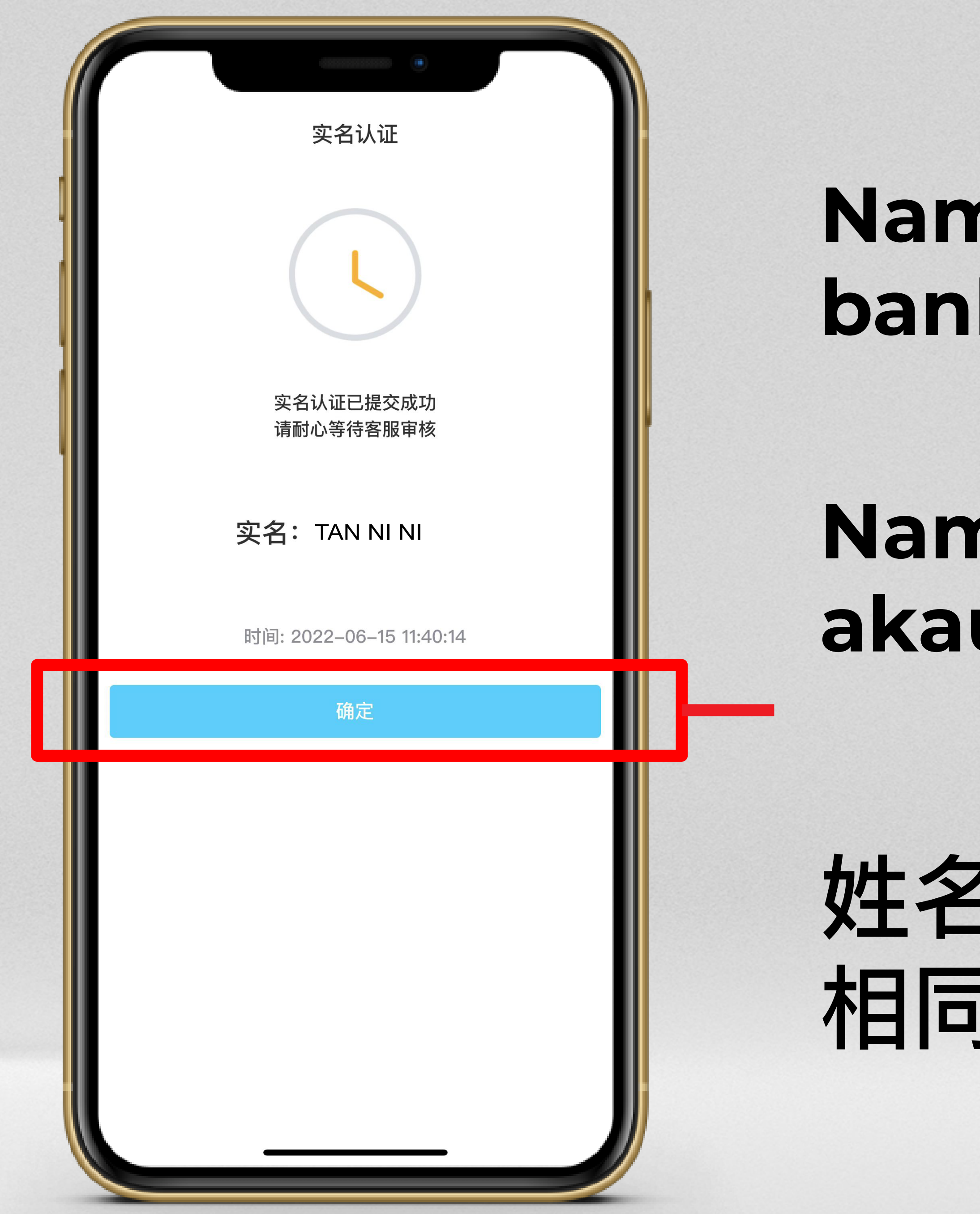

#### Name must be same with your bank account, Click "OK ".

#### Nama mesti sama dengan anda akaun bank, Klik "OK".

#### 姓名必须与您的银行账户姓名 相同,点击"确定"

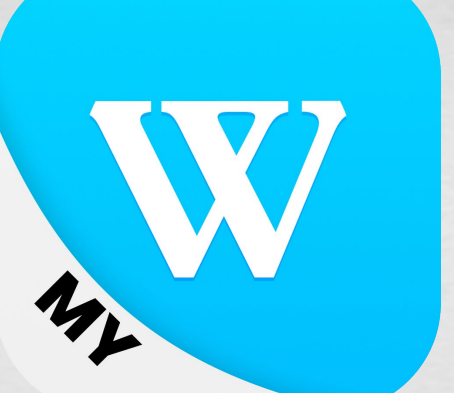

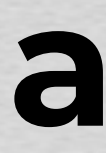

| くのないの実名认证                     |  |
|-------------------------------|--|
| 状态: 🗸 成功                      |  |
| 实名: TAN NI NI                 |  |
| 银行: Maybank<br>1010 2022 3006 |  |
| 备注:                           |  |
| 凭证 无                          |  |
|                               |  |

#### **Real-name authentication** successful.

berjaya.

实名认证成功。

## Pengesahan nama sebenar

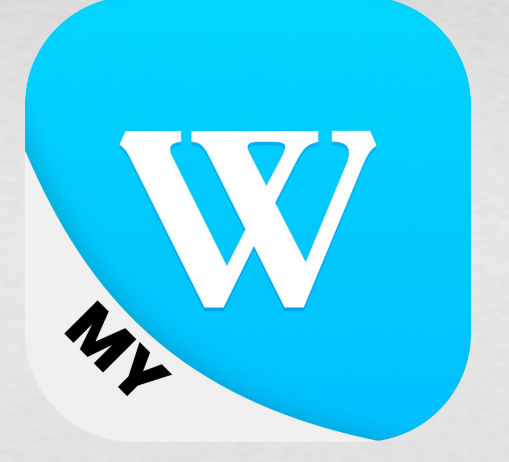

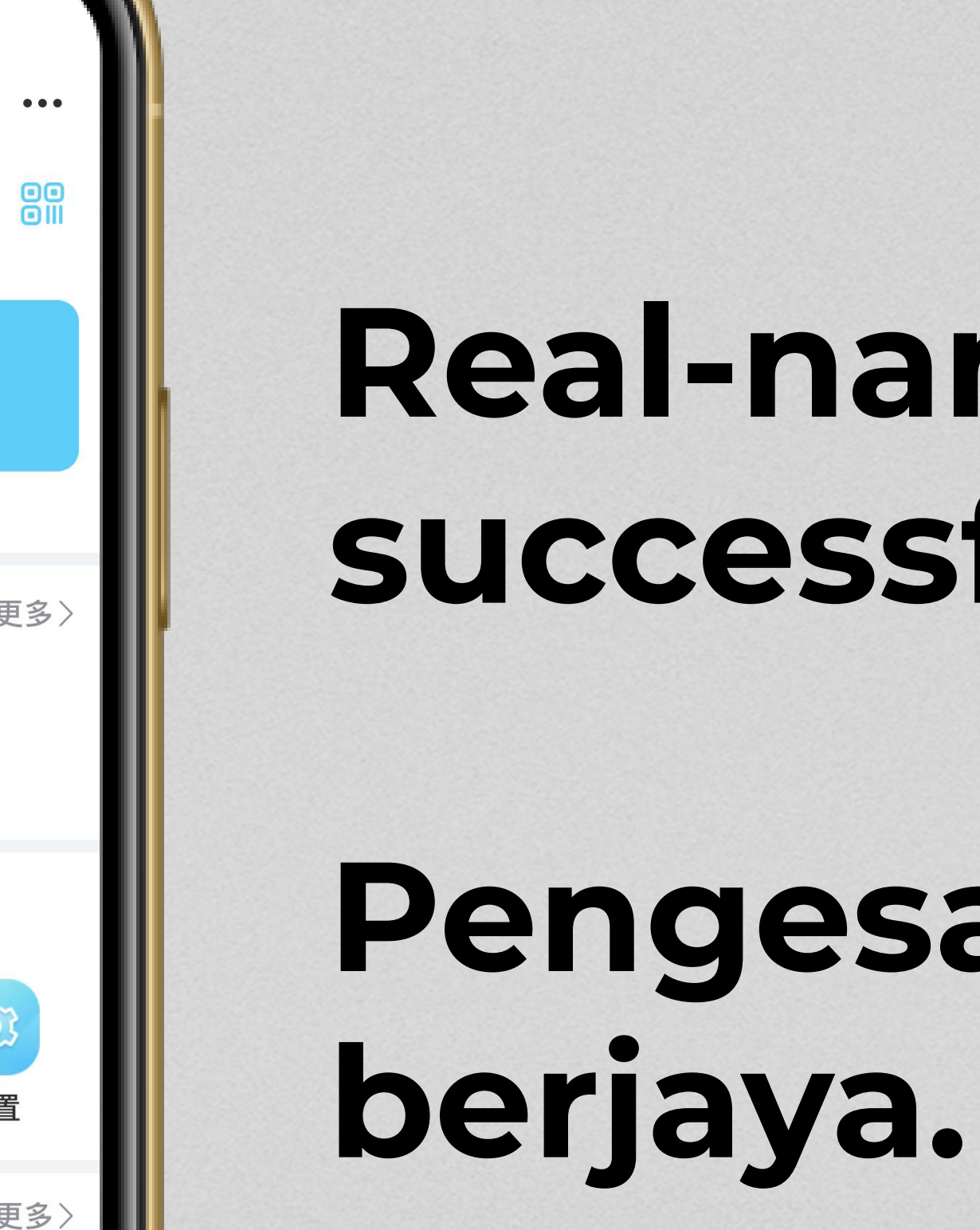

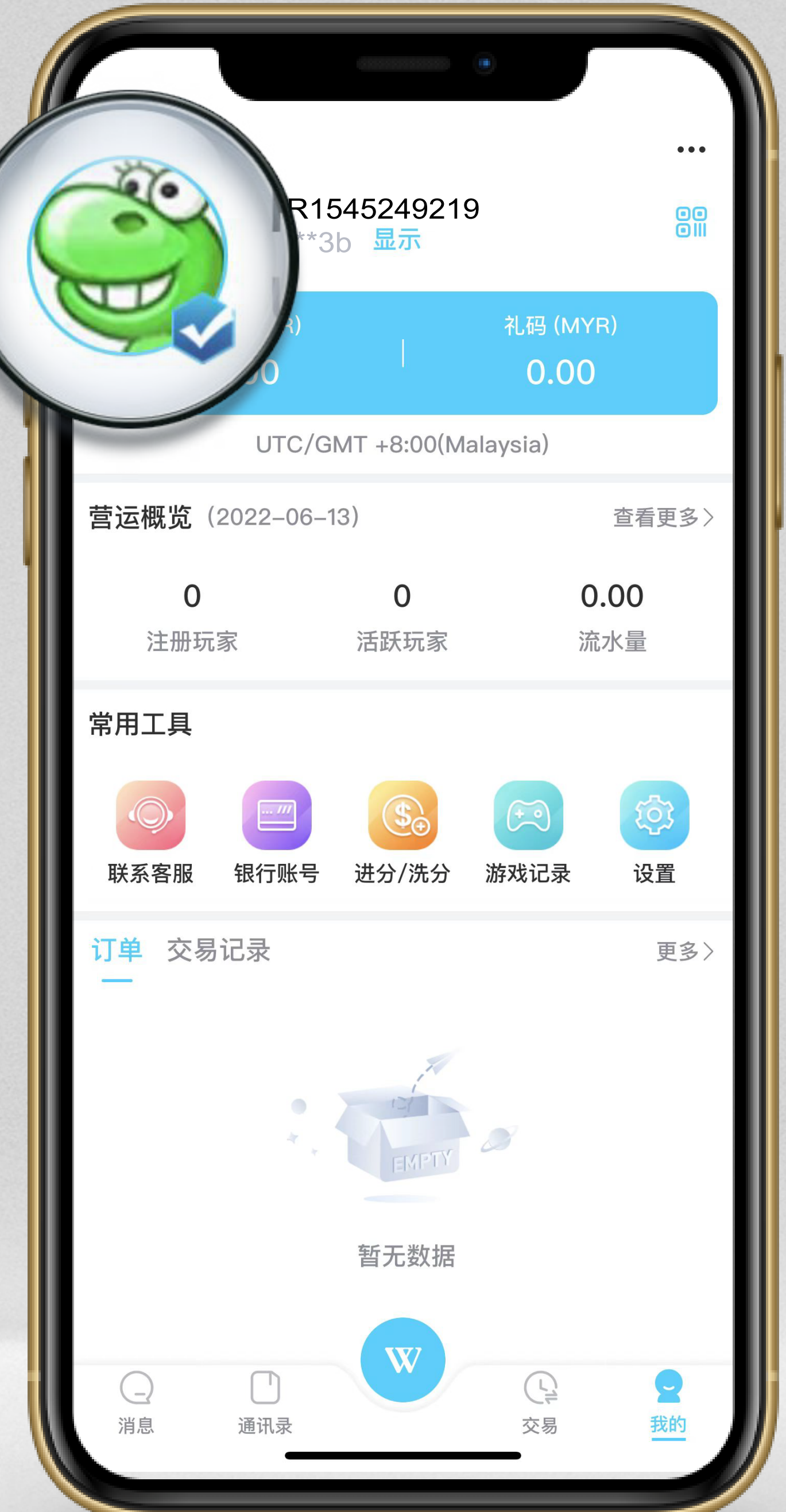

#### **Real-name authentication** successful.

# Pengesahan nama sebenar

#### 实名认证成功。

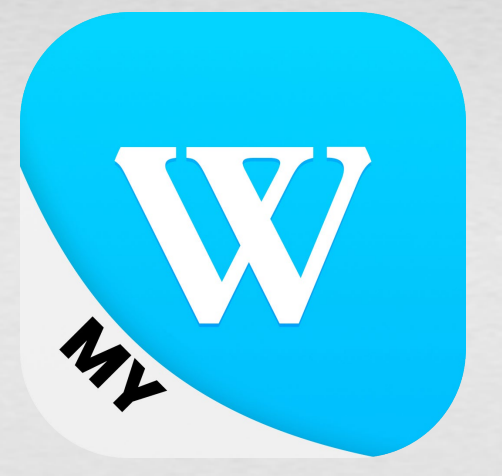